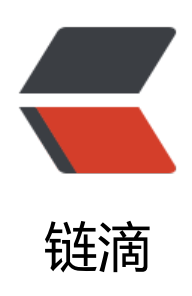

## 如何把 war 包把从本地上传到指定的服务器 上

作者: branda2019wj

- 原文链接: https://ld246.com/article/1554186723041
- 来源网站:链滴
- 许可协议: 署名-相同方式共享 4.0 国际 (CC BY-SA 4.0)

- 前言

从今天开始,笔者准备在此平台上分享自己的学习经历了。笔者属猴,从事软 测试的工作大概三年了,无奈目前还是小菜鸟级别(呜呜)。本博客的相关文 纯属个人经验总结,比较适合初学者查阅,当然也欢迎大神来观着哈。话不多 ,进入正题。

今天和大家简单介绍下如何把本地的war包上传到指定的服务器上

二 操作步骤

### 工貝

1) xshell或者putty (连接linux的工具)

# 2) Filezila: 上传文件的工具 (可以把Windows桌面上的文件或者包上传到 定的linux目录下)

### 具体步骤

第一步:打开xshell, 输入生产服务器地址, 输入密码, 成功登录后, 进入到指定目录下, 比如/usr/l cal/tomcat/apache-tomcat/bin

第二步:进入bin目录下,先停止tomcat,输入命令:./shutdown.sh

第三步: 备份: 使用mv命令 1) 用mv命令给war包重命名 cd/usr/local/tomcat/apache-tomcat/webapps mv AcceptanceBill.war AcceptanceBill.war.back6.27(注意加上备份当天的日期)

2) 把重命名的war包移动到/home下的文件夹tzxm下(移动位置可以自行决定)

3) mv AcceptanceBill.war.back6.27 /home/tzxm

第四步:删除webapps下的前后端的老包,分别是AcceptanceBill和AcceptanceBillPortal

rm -fr AcceptanceBill

rm -fr AcceptanceBillPortal

第五步:上传新的war包到指定目录下 (到webapps目录下)

首先,打开Filezila,然后在Host、password、port输入如下内容

Host: 输入生产服务器地址 username: root (根据实际情况输入服务器地址)

password: 密码 port: 22

注意: ftp的端口号是22

第六步:启动tomcat,启动后war包会自动解压到指定的bin目录下,启动tomcat,命令:./startup.sh 查看端口号:

tomcat / conf / sever.xml

connector port = "8080"

修改端口号

vi server.xml

connector port = "8088"

查看日志

/tomcat/logs

tail -f catalina.out

### 三 后记

今天先分享到这了,有什么问题,欢迎留言讨论